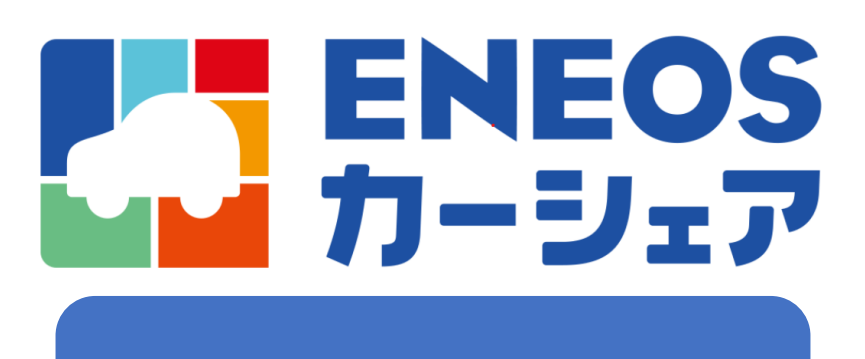

# ご利用ガイド

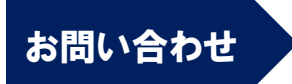

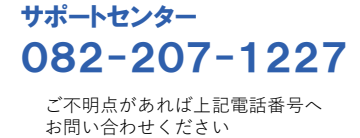

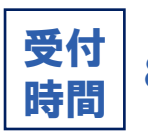

8:00~21:00

目 次

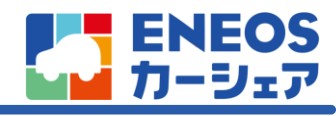

| 1. | サービス概要   | •••••           | • • • • • • • • • • | •••••P3  |
|----|----------|-----------------|---------------------|----------|
| 2. | ご利用の流れ   | •••••           |                     | •••••P6  |
| 3. | 変更/キャンセ  | ル規定             | • • • • • • • • •   | •••••P17 |
| 4. | 注意事項 ••• | • • • • • • • • |                     | •••••P2( |
| 5. | よくあるご質問  |                 |                     | •••••P22 |

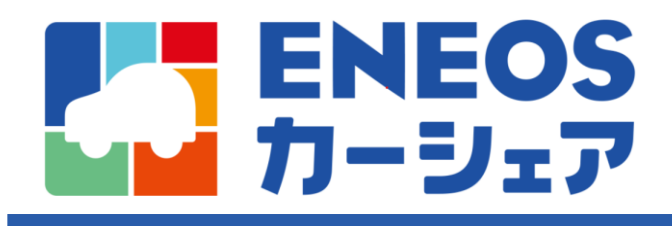

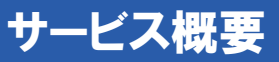

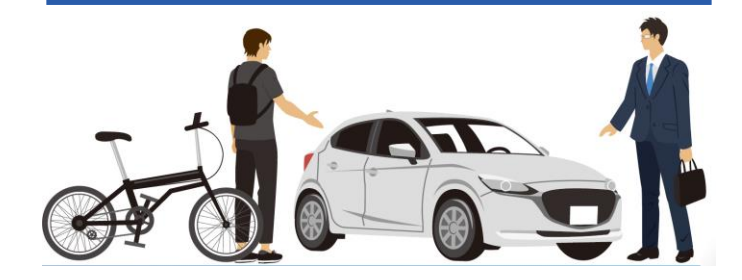

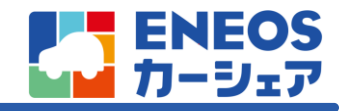

## サービス内容

## お客様お近くの発着場所に車両をお届け/お預かりする、 広島市中心部限定のデリバリー型カーシェアサービス。

## 配車エリア

広島市内を中心に200か所以上の発着場所をご利用になれます。

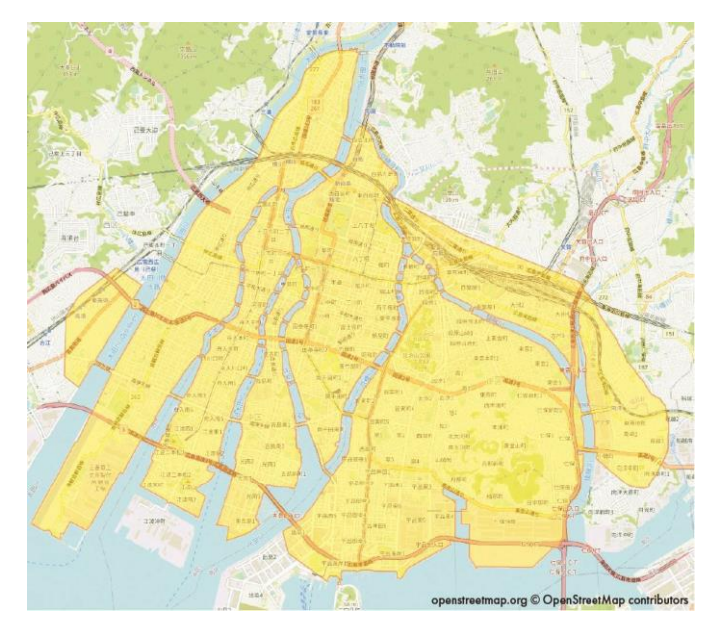

2020年10月時点の配車エリア

## サービス提供時間

- 【営業時間】 8:00~21:00<sup>\*1</sup>
- 【予約受付】 24時間受付 <sup>※2</sup>
- 【予約確定】 9:00~18:00
- 【予約期限】 利用開始の90分前まで<sup>※3</sup>

※1 年末年始等、一部除外させて頂く日があります。

- ※2 車両・配車クルーの状況を踏まえた、予約成立可否のご連絡時間です。
- ※3 午前10時前に利用開始する場合は、前営業日17時までに予約申請する必要があります。

## 提供車種

各種コンパクトカーをご用意しています。

- マツダ MAZDA2
- 日産 NOTE
- スズキ スイフト 等

# ①サービス概要

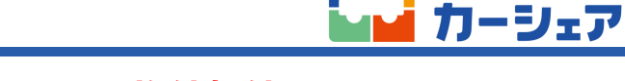

ENEOS

## スマホひとつでカンタン予約、ラクラク施錠解錠

## 

デリバリー利用以外にも、お客様のニーズに合わせて、発着場所をカスタマイズ可能

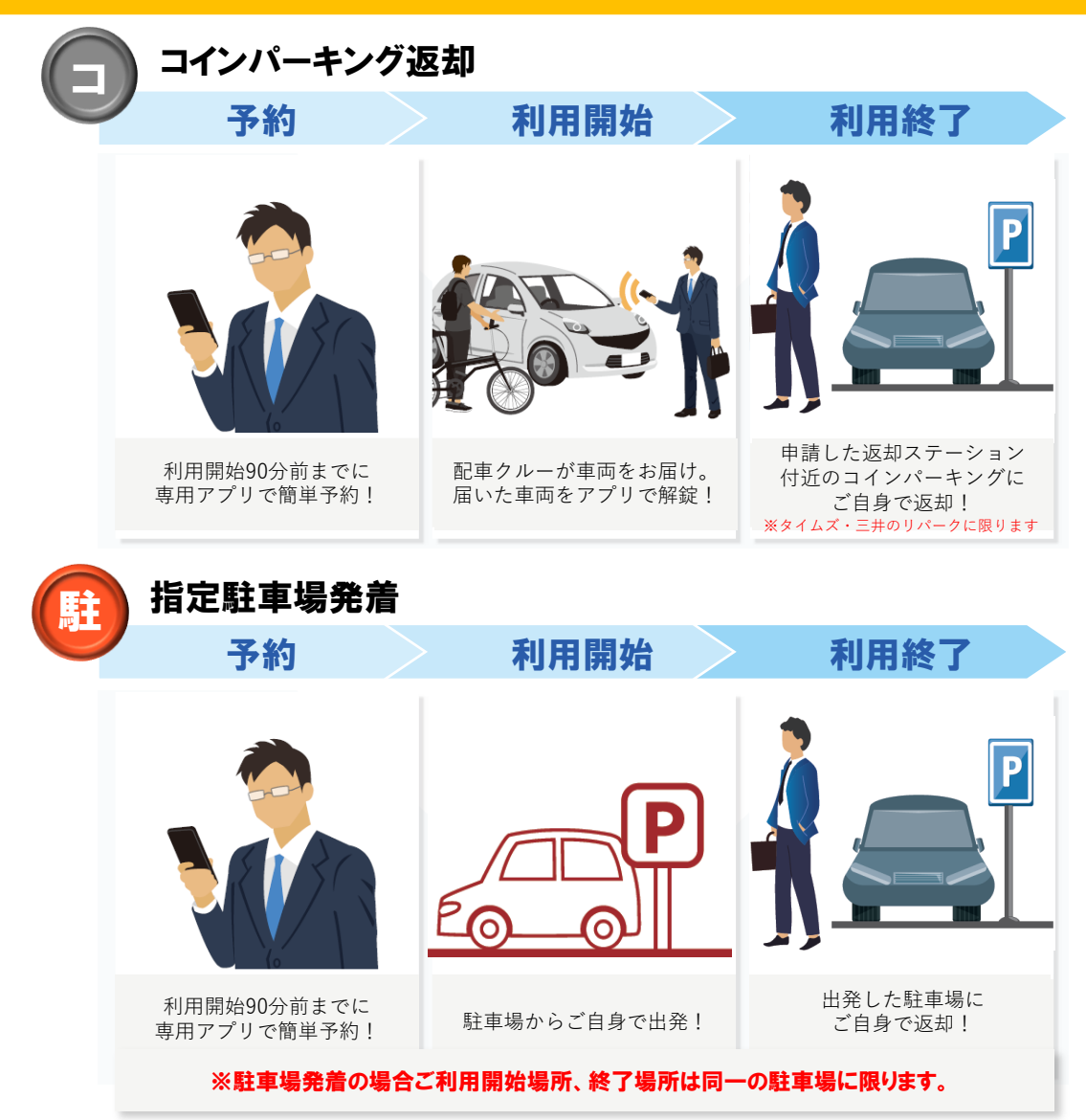

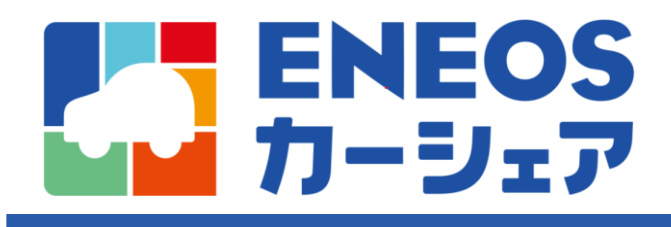

ご利用の流れ

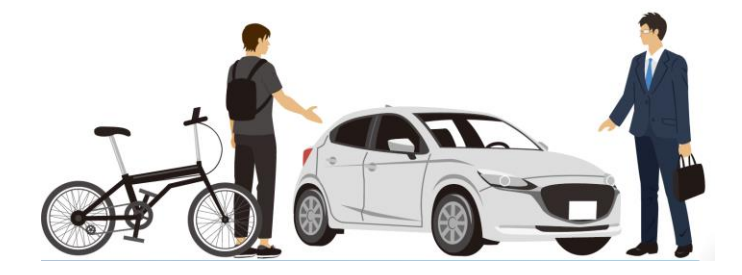

# ご利用の流れ全体フロー

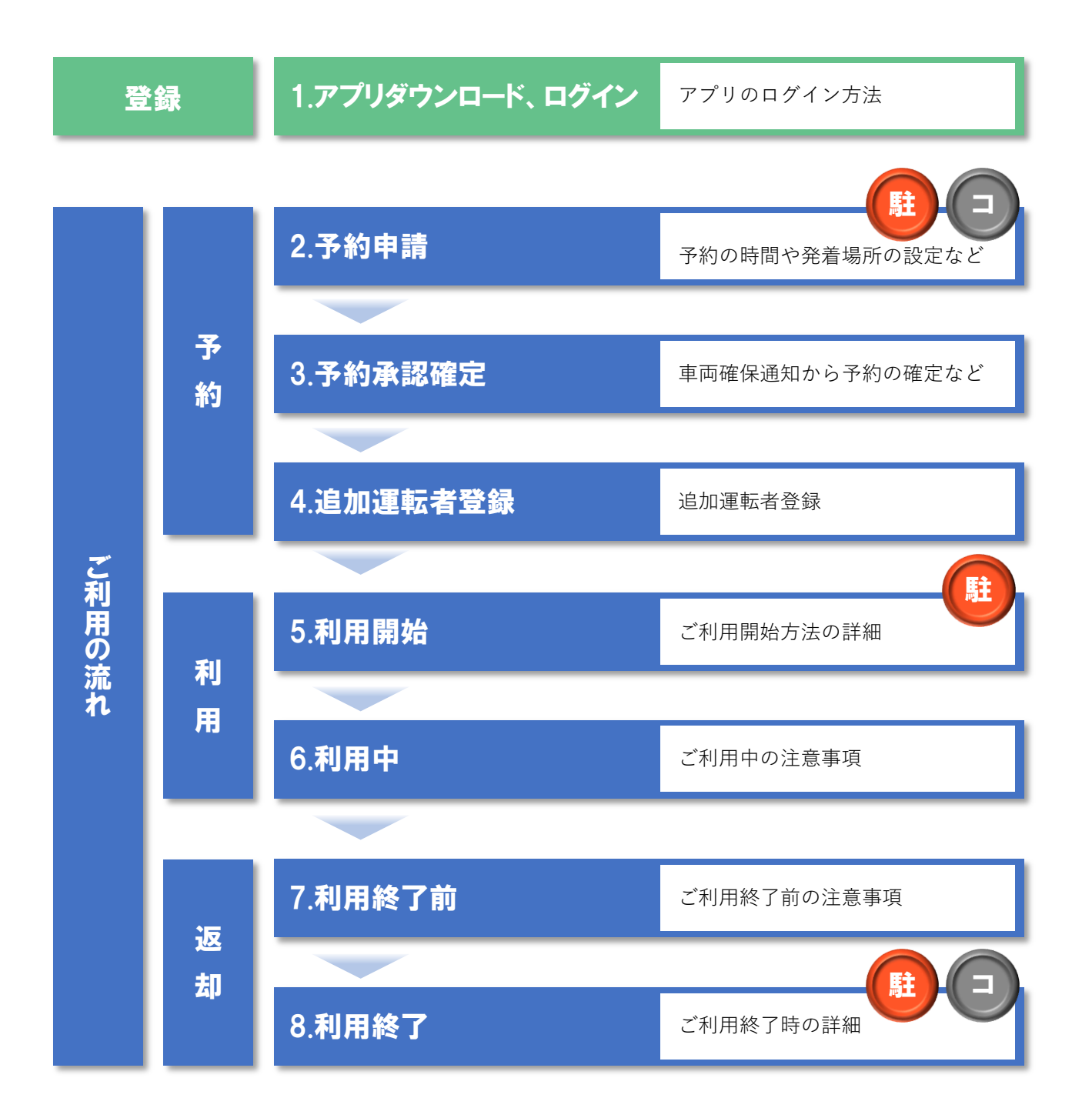

**ENEOS** カーシェア

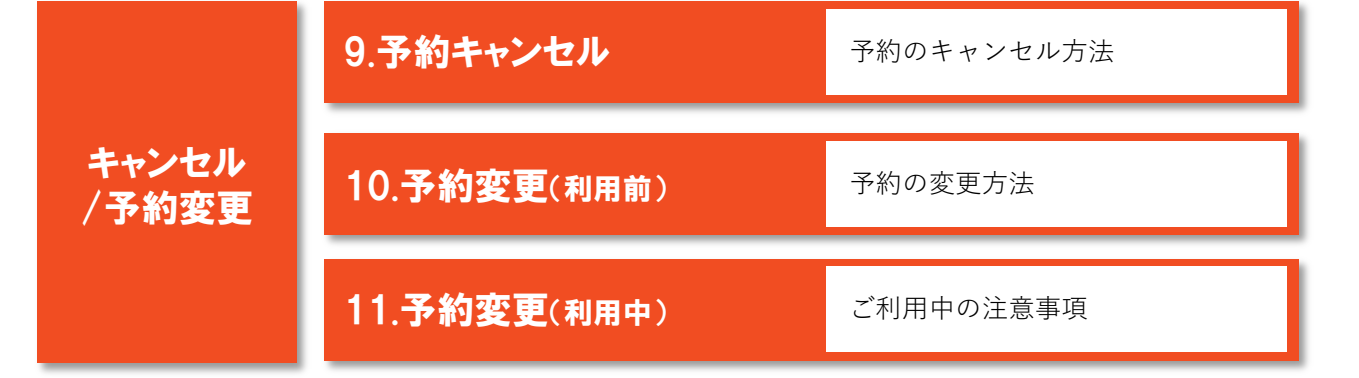

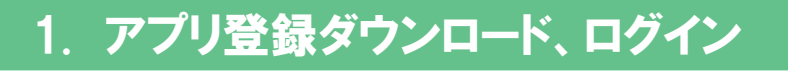

## 会員向け登録サイトにて個人情報、運転免許証の登録が完了し、 事務局より承認されたら、以下のメールがお客様の登録したメールアドレスにアプリの ダウンロード用のURLが届きます。

#### 【アプリダウンロード】

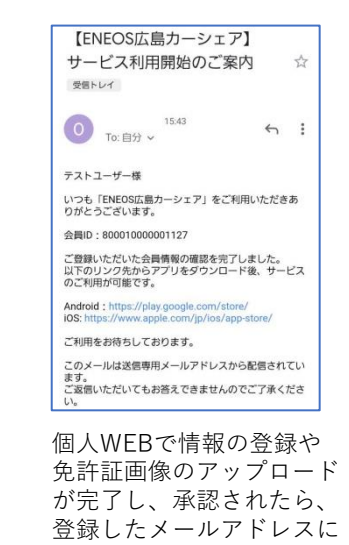

豆球したメールアトレスに 「サービス利用開始のご案 内」が届きます。

#### Android :

https://play.google.com/store/apps/details?id=com.eneos \_carshare.android.carshareuser

iOS: https://itunes.apple.com/jp/app/id1525642763?mt=8

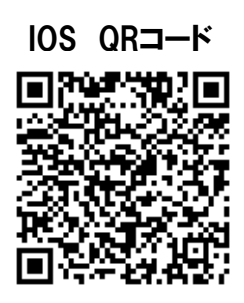

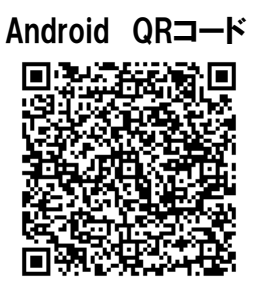

**ENEOS** 

ーシェア

上記QRコードからもストアへアクセスが可能です。

## 【ログイン】

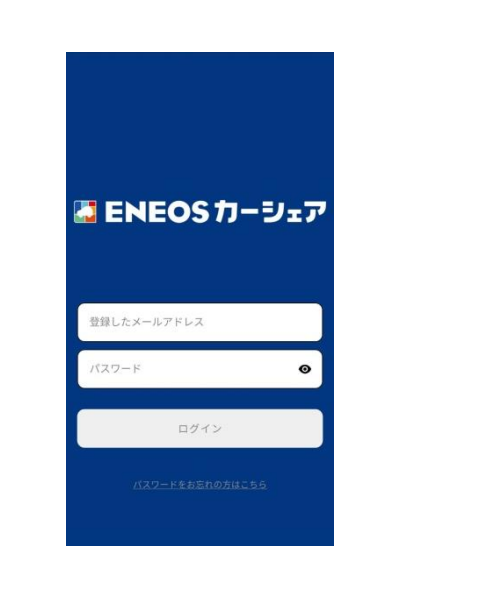

ダウンロードしたアプ リを開いて、登録した メールアドレスと設定 したパスワードを入力 してください。

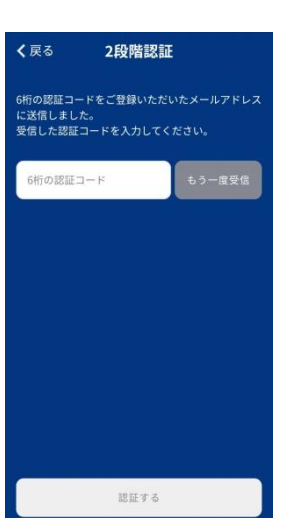

ログイン後、登録した メールアドレスに承認 コードが送信されます。 2段階認証画面にて、表 示された6桁の数字を入 力してください。

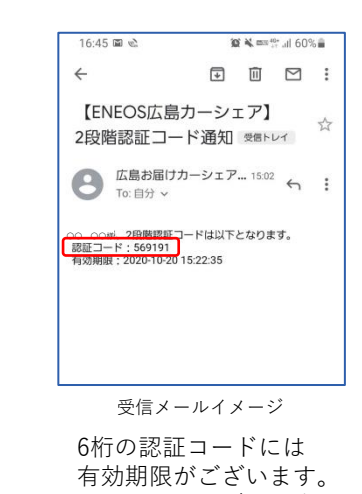

有効期限がございます。 有効期限を過ぎた場合 はアプリに戻り、もう 一度受信するをタップ して認証コードを再発 行してください。

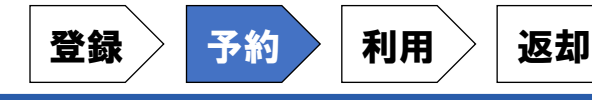

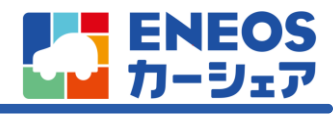

# 2. 予約申請

## 当日の予約申請はご利用90分前までに申請をお願いいたします。

## 翌日9時15分よりご利用される際には前営業日の17時までに予約申請が必要です。

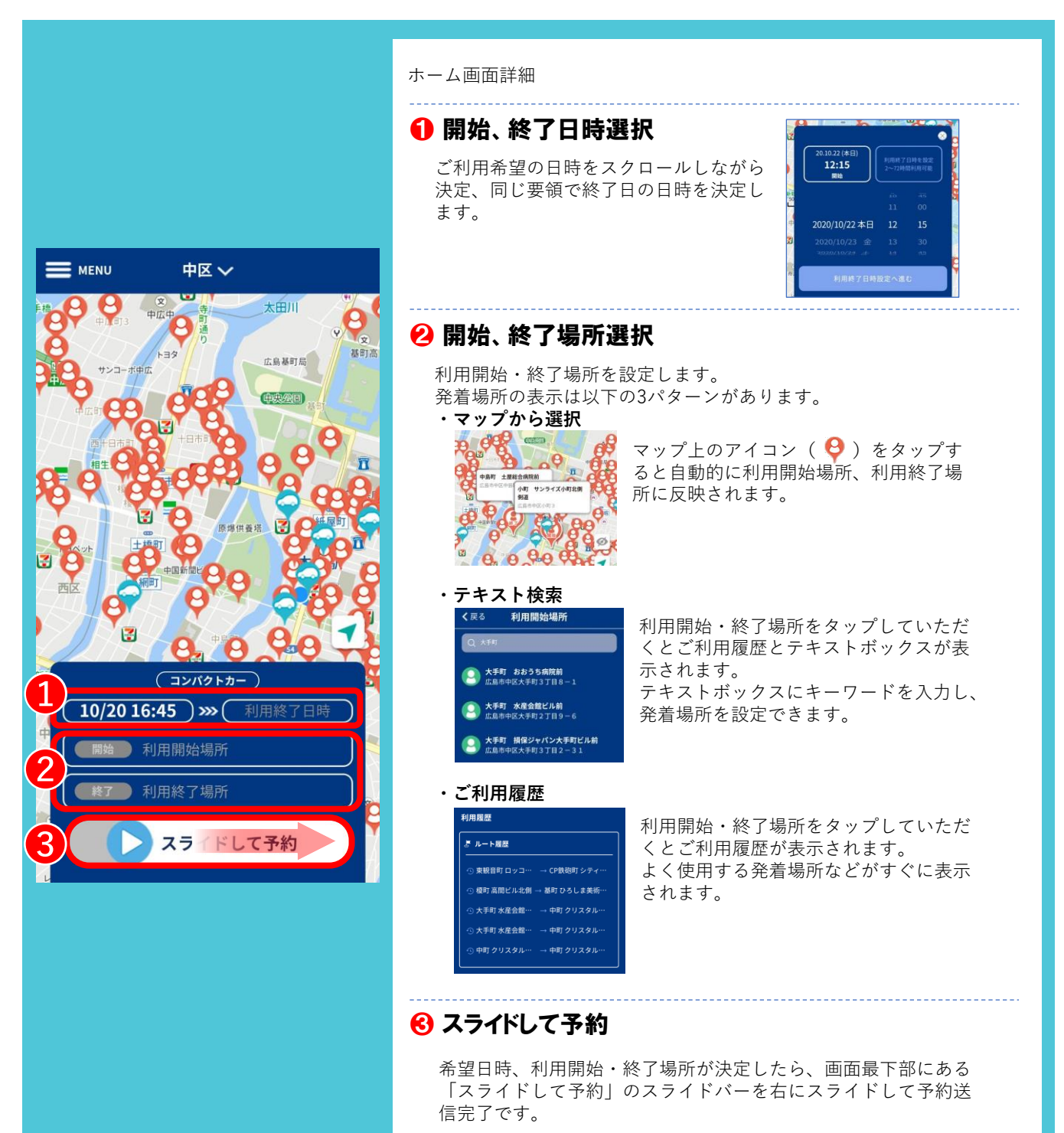

※この時点で予約は確定しておりません。 ※全ての項目が入力されていないとスライドができません。 ご注意下さい。

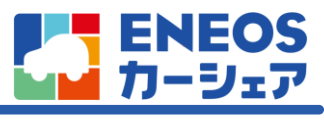

# 2. 予約申請

予約

| 予約確認方法      |                                                     |                                                   |              |
|-------------|-----------------------------------------------------|---------------------------------------------------|--------------|
| メニューボタン     | メニュー一覧                                              | 未確定予約一覧                                           | ± - / ī      |
| ■ мели 中区 ~ | 登錄氏名 様<br>ID:80001000000000000000000000000000000000 | <b>く</b> 戻る 予約一覧                                  | ホーム」<br>すると、 |
|             | . 649502405-4112-2                                  | <b>未確定</b> 確定済 直前/利用中 完了 取消済                      | 「予約-         |
|             |                                                     | 申請中                                               | 「確定済         |
|             |                                                     | 開始:20年10月20日(火) 16時45分                            | を確認す         |
|             | ⑦ カスタマーサポート                                         | 終了:20年10月20日(火) 18時45分                            |              |
|             |                                                     | いい サンフィスハッコス(明明)道                                 |              |
|             |                                                     | <ul> <li>         ・         ・         ・</li></ul> |              |
|             |                                                     |                                                   |              |

迈却

ホーム画面左上の「MENU」をタップ するとメニューが表示されます。

「予約一覧」より、「未確定(申請中)」 「確定済」「直前/利用中」「完了」「取消 済」のタブを選択すると、予約の一覧 を確認することが出来ます。

### 【操作補足】

#### 1 エリア選択

原則、帰社所在地付近のエリアが表示され ますが、タップして表示エリアを変更する ことが出来ます。

#### 😢 現在地へ移動

タップすると現在地に移動し近隣の発着 ポイントを表示する事が出来ます。

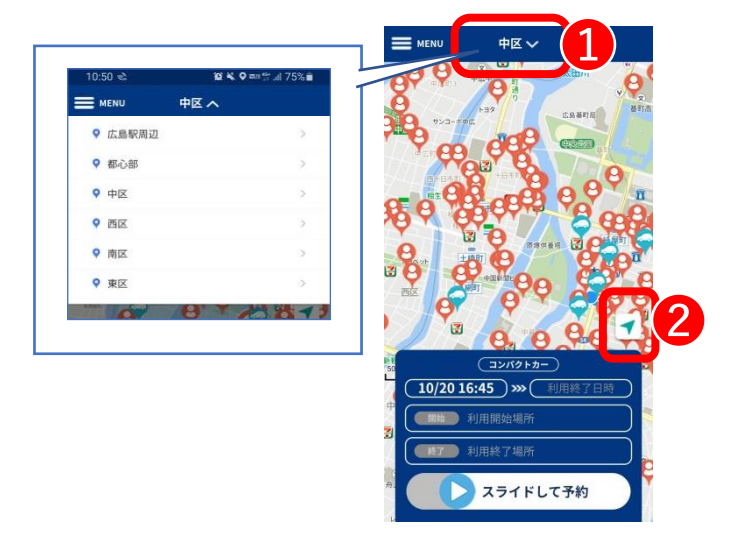

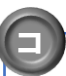

駐

#### コインパーキング返却、予約申請方法と注意点

利用開始場所を選択した後に、利用終了場所をタップしてテキスト検索で 「CP返却(ステーション名)」と入力していただくと、該当するステーションが 表示されますので、タップして利用終了場所を決定してください。

※「CP返却(ステーション名)」のついているステーションについては コインパーキング返却専用となりますのでご利用開始場所として ご利用いただけません。ご注意ください。

#### ▶ 駐車場発着、予約申請方法と注意点

マップ上のマアイコンは本サービスの契約駐車場です。 発着場所としてご利用いただけます。 契約駐車場には平面駐車場と機械式の駐車場がございます。 出庫の方法は駐車場ごとに異なります。 アプリ内のステーション詳細にてご確認ください。

※駐車場発着を選択された場合は、ご利用開始場所・終了場所は同一の ステーションを選択してください。

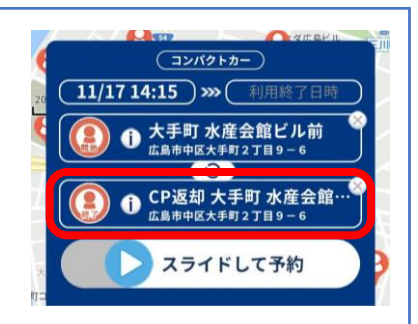

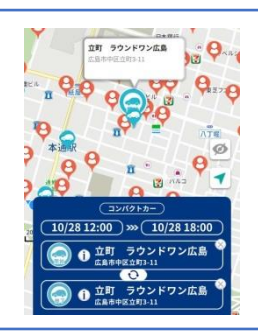

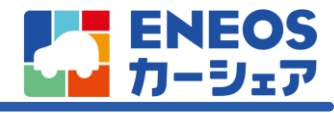

# 3. 予約承認確定

予約

#### 予約結果がメール、プッシュ通知で通知されても予約は確定しておりません。 通知内容を確認後、お客様ご自身で予約を確定していただく必要があります。

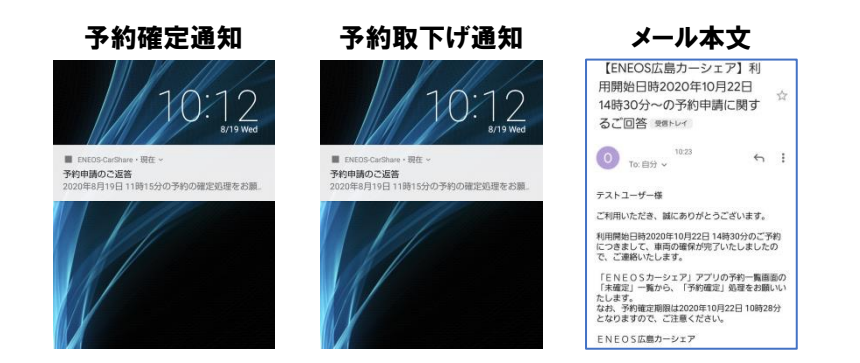

予約申請後、車両・配車クルーの確保が確認出来次第、お客様の登録 されているメールアドレスとご利用中のデバイスに通知が届きます。 確認出来次第アプリを起動していただき、予約確保通知の場合は確定 処理を行ってください。

予約の確保が出来ていない場合はお手数ですが、再度時間を変更の上 申請をお願いします。

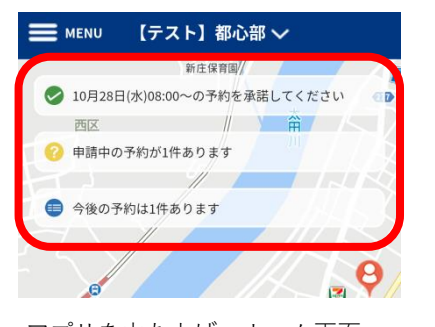

アプリを立ち上げ、ホーム画面 の通知、もしくはメニュー内予 約一覧の確定済をタップしてい ただくと確定した予約が表示さ れます。

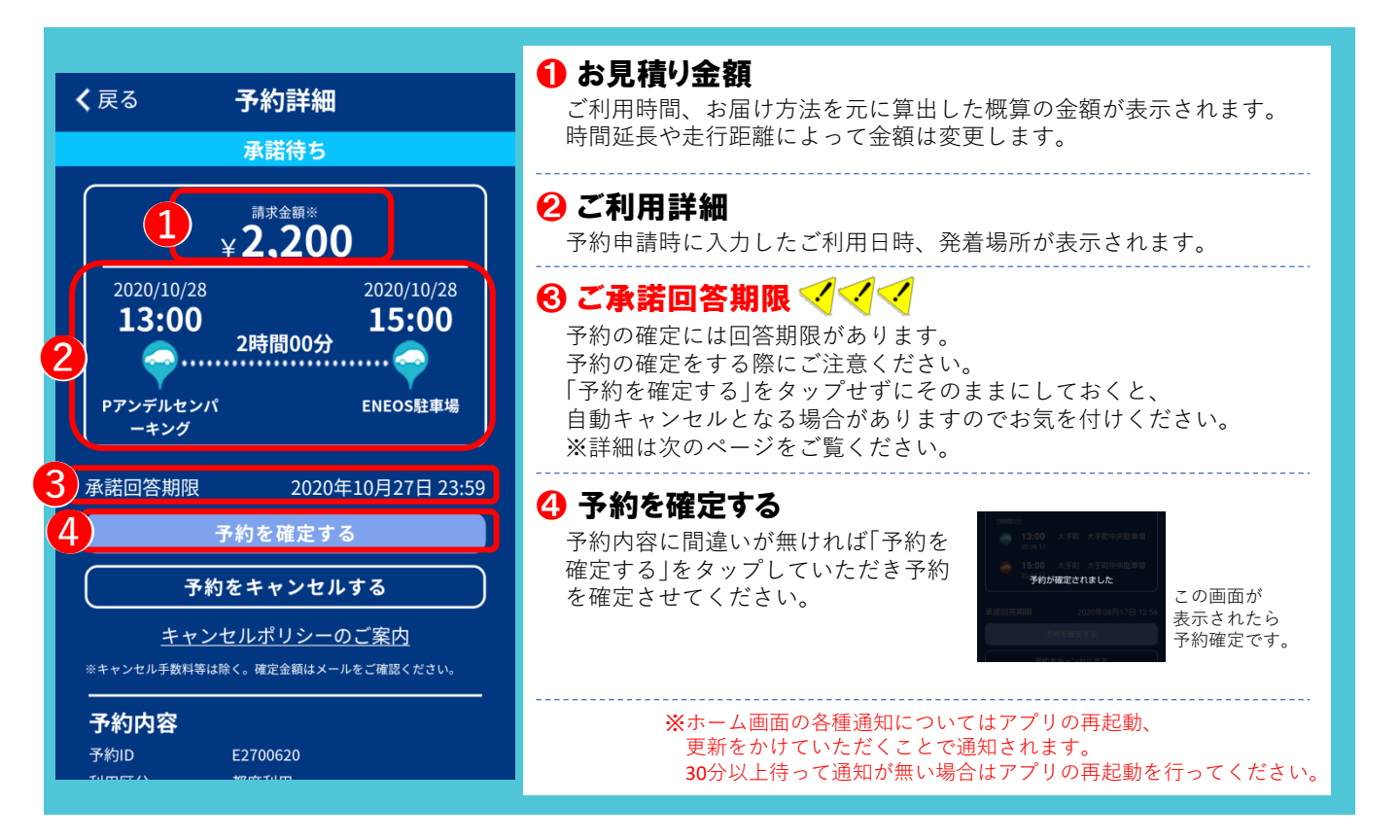

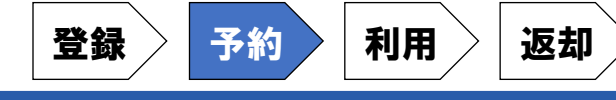

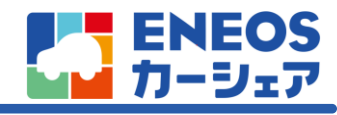

# 

お客様の【予約を確定する】ボタンのタップで予約確定となります。 「当日予約」 「前日17時までの予約」 「2日以上前の予約」で

自動キャンセルになるタイミングが変わりますのでご注意ください。

「予約を確定する」ボタンをタップされない場合、自動キャンセルとなりますのでご注意ください。

# <<<< 自動キャンセルとなるタイミング <<<<

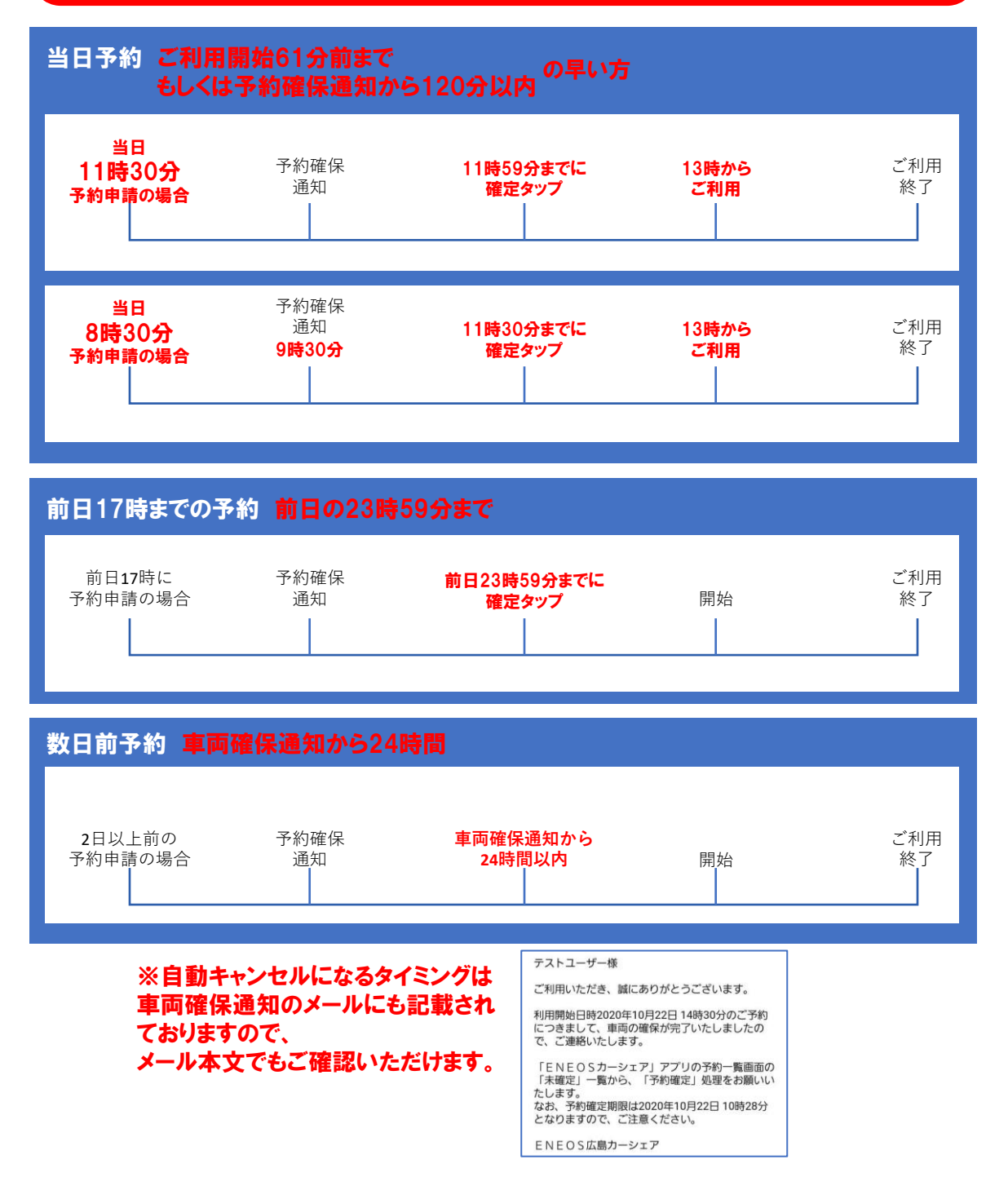

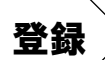

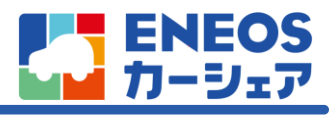

# 4. 追加運転者登録

追加運転者登録とは・・・

返却

予約申請いただいたお客様が運転を交代する場合に追加で運転者を登録することを言います。

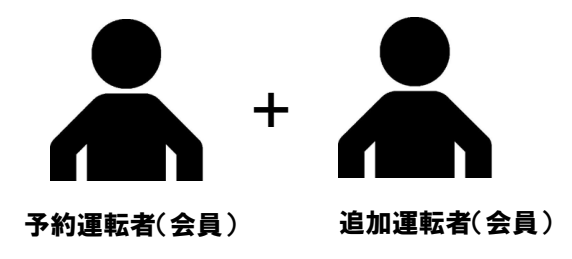

※ENEOSカーシェアの車両を運転できるのは会員IDをお持ちのお客様のみです。 また、予約申請者以外のお客様の運転については追加運転者登録が必要です。 同乗して運転を交代する可能性がある場合は、必ず追加運転者登録を行ってください。 追加運転手登録が可能なのは「**確定済」・「利用前」**だけです。利用中の申請は出来ませんのでご注意ください。 車両の引き取り、返却は申請者のデバイスでの解錠施錠となる為、必ずご本人が行う必要があります。 登録していない同乗者が運転を交代することはできませんのでご注意ください。 運転者の交代の際にサポートセンターへご連絡いただく必要はございません。

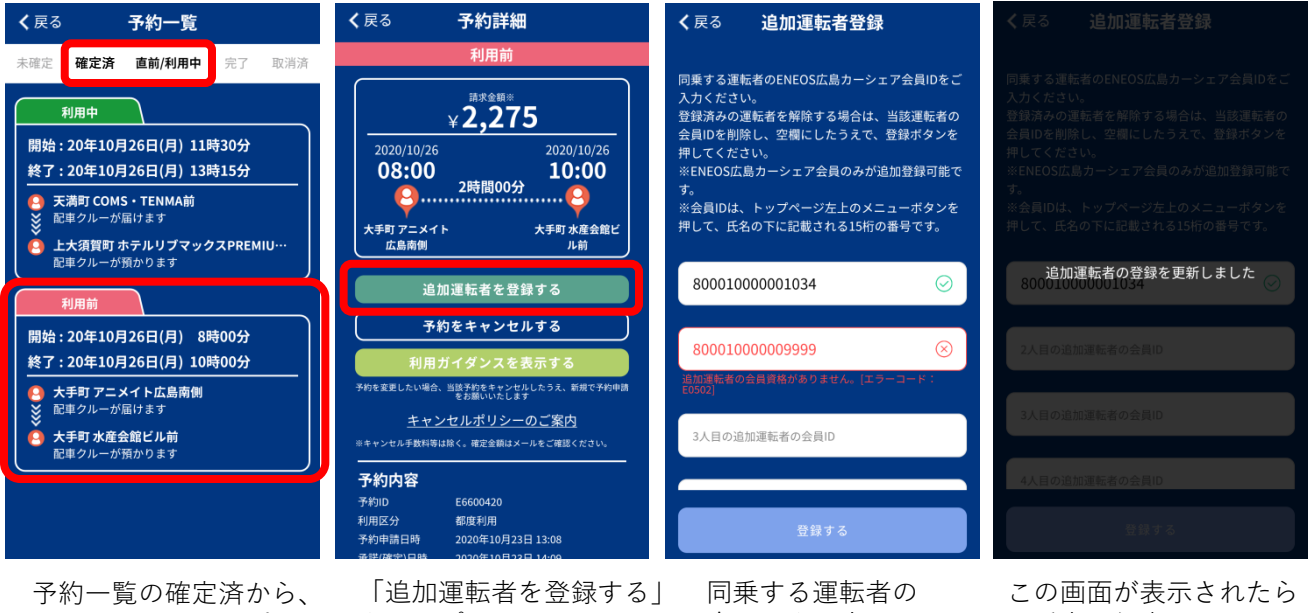

該当の予約をタップし ます。

をタップします。

会員IDを入力して 登録ボタンをタップ します。

同乗者登録完了です。

※追加運転者登録は「確定済」「利用前」からしか出来ません。 利用中の追加運転者登録は出来ませんのでご了承ください。 迈却

1

6 :

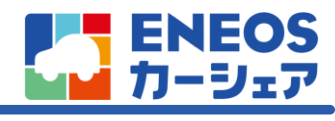

# 5. 利用開始

予約

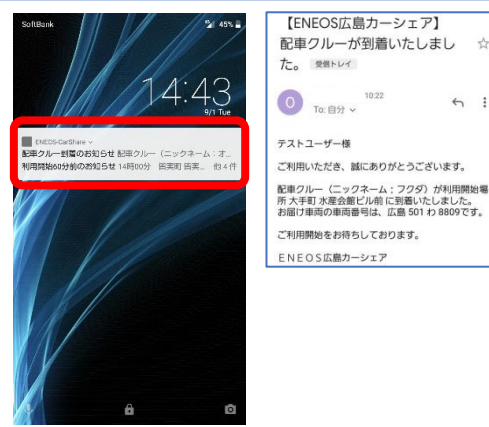

指定場所に車両と配車クルーが到着したら 登録されているメールアドレスとプッシュ 通知でお知らせが届きます。

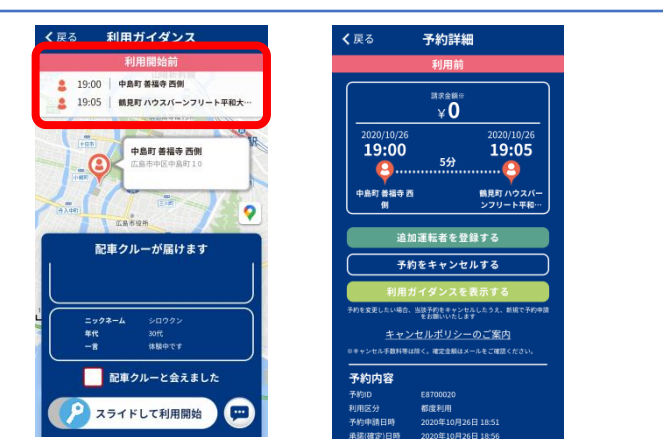

配車場所には他の配送などの車両はもちろん、他のお客様が 返却や利用開始で使用している場合もございます。 あらかじめ予約詳細をタップした後、下にスライドさせて 「予約ID」「車番」を確認しておくとスムーズに合流する ことが出来ます。

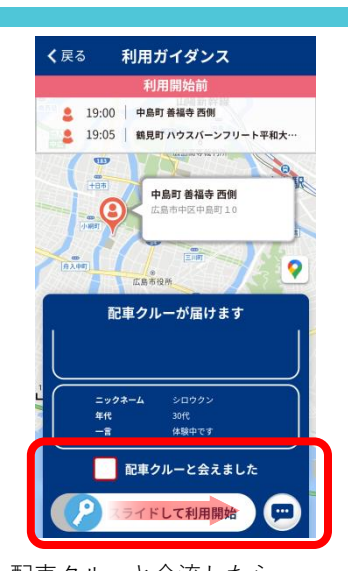

配車クルーと合流したら 「□□配車クルーと会えました」 をタップして鍵マークを 右にスライドして利用開始!

お客様と配車クルー双方の立ち合い確認が取れたところで、 鍵の施錠・解錠が可能となります

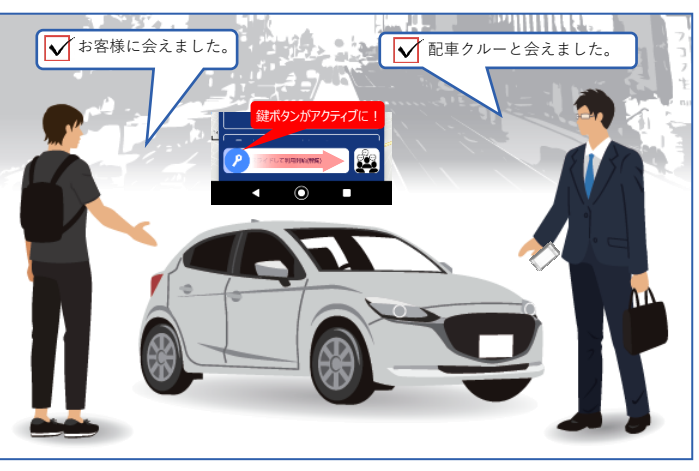

※施錠可能時間は利用開始予定時刻の前後15分となります。 ※利用開始時間が施錠可能時間外になる場合は、チャットにて ご連絡をお願いします。

#### 

#### 駐車場発着、利用開始

ご利用開始時間になりましたら該当する駐車場にて出庫手続きを行ってください。 ※駐車場により出庫のルールは異なります。 詳しくはアプリ内のステーション詳細をご確認ください。

例:立町ラウンドワン広島駐車場の場合 出庫時「ENEOSの○○○○(車番)」と伝えてください。 ※車番は予約詳細に記載されています。 ご乗車前に車番の確認をお願いします。

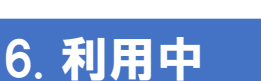

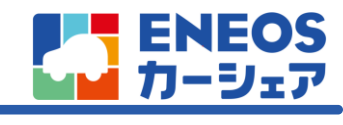

#### ご利用中は物理キーで車両の施錠、解錠を実施していただきます。

#### 【車を停めて車外へ出る場合】

- グローブボックス内にある車載器キーを 「貸出」に回して取り出します。
- リモコンキーで車のドアを施錠してください。
- ③ キーホルダーにつけたまま、2本のカギを持ち 出してください。

※物理キーとは車載器に差している車載器キー(車載器に差し込む鍵) とリモコンキーのセットの事を言います。

迈却

#### 【車に戻り、利用を再開する場合】

リモコンキーで車のドアを開錠してください。 ※車載器キーは利用終了の際に、車載器に差し込み 「返却」へキーを回して頂く必要があります。

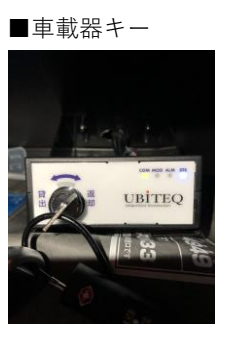

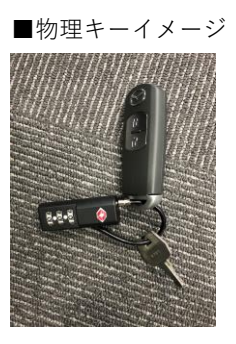

# 7. 利用終了前

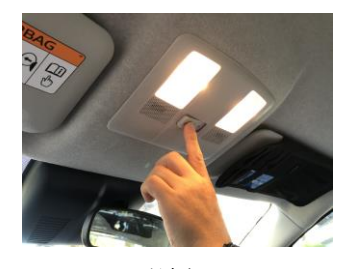

ルームライトが消灯していること をご確認ください。

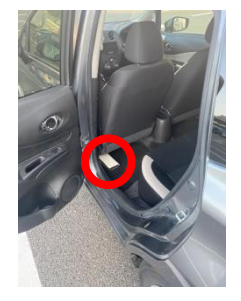

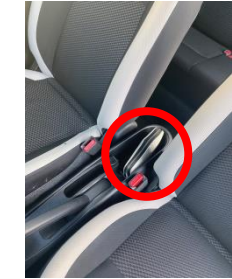

車内に忘れ物が無いか今一度ご確 認ください。

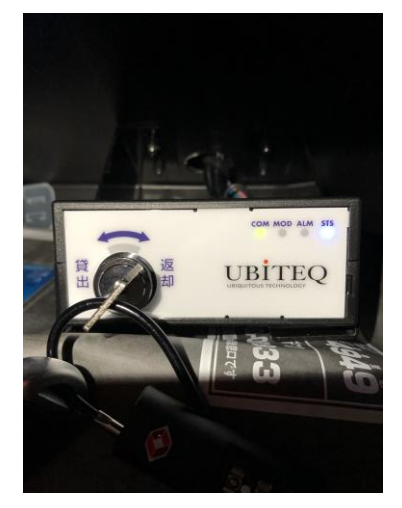

車載機に物理キーを差し込み 「返却」に回してあるか確認 ください。

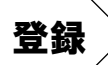

迈却

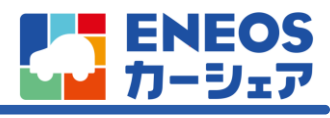

# 8. 利用終了

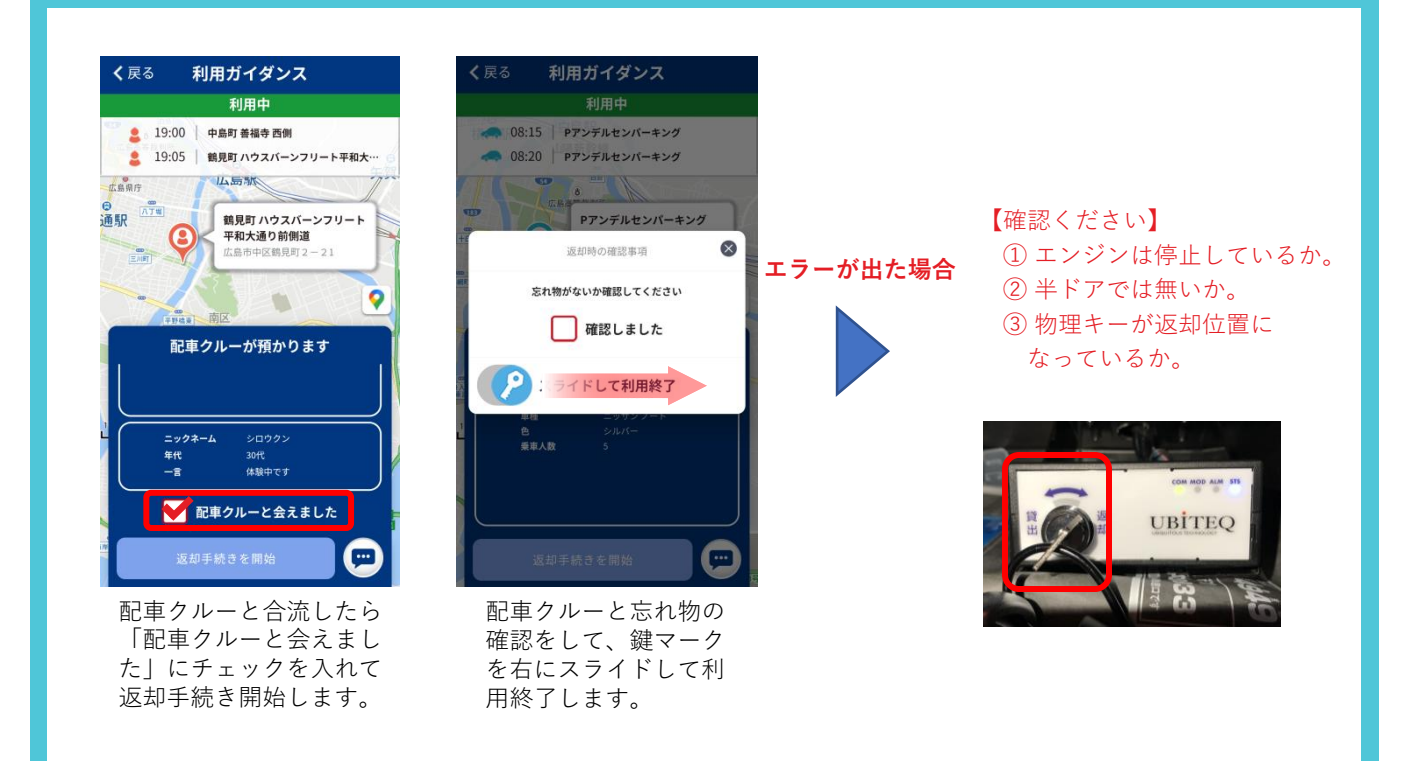

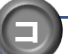

駐

#### コインパーキング返却、利用終了方法と注意点

利用終了時は予約時に申請いただいた「CP+(ステーション名)」にご返却ください。 申請したステーションから徒歩5分以内の「リパーク」及び「タイムズ」にご返却をお願いします。 リパーク、タイムズ以外のご利用は現在行っておりませんのでご注意ください。

#### 施錠はサポートセンターが、遠隔操作で行います。

入庫後、アプリ内チャットにてご連絡をお願いします。

※ご注意
 ①サポートセンターが遠隔施錠を完了するまで、車両から離れないでください。
 ②駐車券を発券するタイプの駐車場の場合、駐車券は必ず運転席側のサンバイザーに入れて返却をお願いします。

# ・ ・ ・ ・ ・ ・ ・ ・ ・ ・ ・ ・ ・ ・ ・ ・ ・ ・ ・ ・ ・ ・ ・ ・ ・ ・ ・ ・ ・ ・ ・ ・ ・ ・ ・ ・ ・ ・ ・ ・ ・ ・ ・ ・ ・ ・ ・ ・ ・ ・ ・ ・ ・ ・ ・ ・ ・ ・ ・ ・ ・ ・ ・ ・ ・ ・ ・ ・ ・ ・ ・ ・ ・ ・ ・ ・ ・ ・ ・ ・ ・ ・ ・ ・ ・ ・ ・ ・ ・ ・ ・ ・ ・ ・ ・ ・ ・ ・ ・ ・ ・ ・ ・ ・ ・ ・ ・ ・ ・ ・ ・ ・ ・ ・ ・ ・ ・ ・ ・

送人應取得終 2020/09/27月1/1401

## 「駐車場発着、利用終了方法と注意点

利用開始場所と同じ駐車場にお戻りになりましたら、出庫時と同じ方法で ご返却をお願いします。 通常の返却手続きを行い、物理キーを返却位置にしてアプリで車両の施錠を 行ってください。

※施錠可能時間は利用終了予定時刻の前後15分となります。 ※返却時間が施錠可能時間外になる場合は、チャットにてご連絡をお願いします。

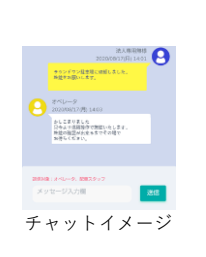

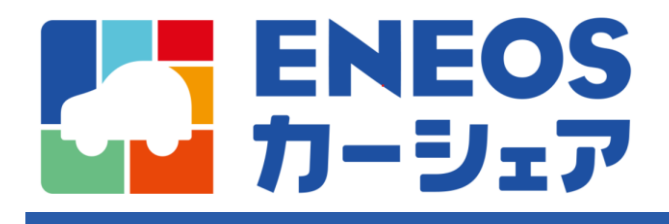

予約変更 予約キャンセルについて

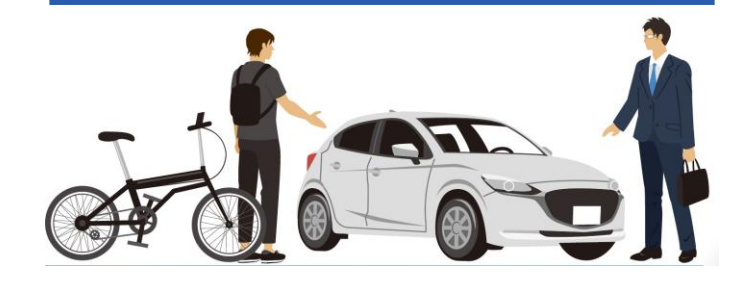

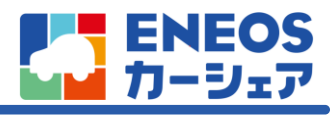

# 9. 予約キャンセル

予約キャンセルはお客様自身で行っていただきます。 「申請中」「承諾待ち」「確定済」「利用開始60分前~」の大きく分けて4つのタイミングがあります。 キャンセルするタイミングによってはキャンセル料金が発生いたしますので、ご注意ください。 ※キャンセルポリシーについてはP19をご確認ください。

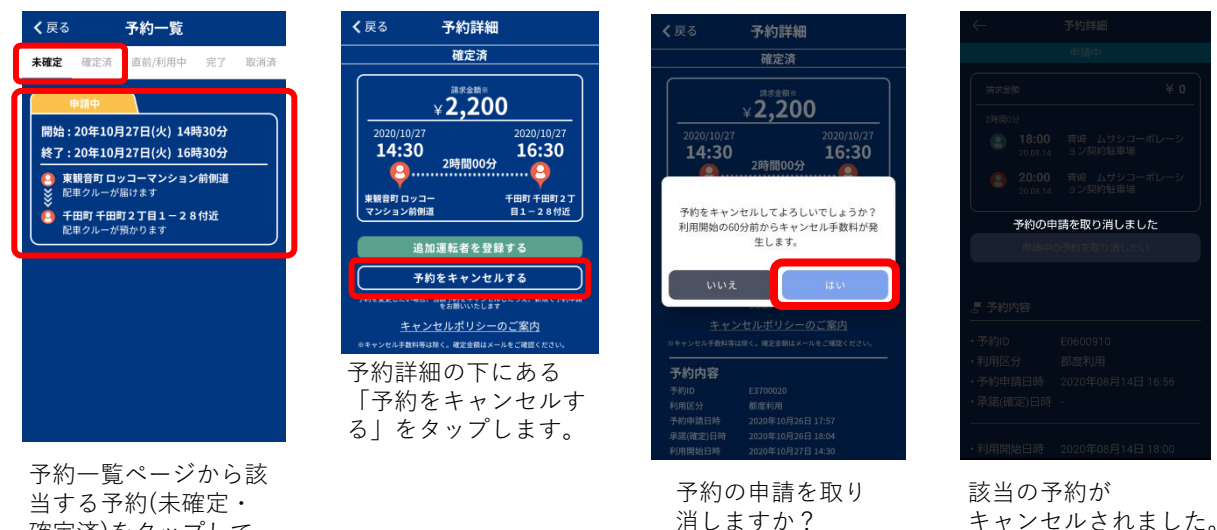

と表示されるので

「はい」をタップ

します。

確定済)をタップして 詳細を表示します。

予約詳細

2時間00分

予約申請を取り下

¥**2,2**00

2時間00分

追加運転者を登録

い場合、当該予約をキャンセルしたうえ をお願いいたします キャンセルポリシーのご案内 確実会務はメー

予約をキャンセルする 🛛 、新想で予約

14:30

2 。 観音町 ロッコー マンション前側道

16:45

8....

ライズ

| 申請中                                              | 承諾待ち                                                                                     |
|--------------------------------------------------|------------------------------------------------------------------------------------------|
| 予約詳細                                             | <b>く</b> 戻る 予約詳細                                                                         |
| 申請中                                              | 承諾待ち                                                                                     |
| wx≙m⊪<br>¥0                                      | ¥ <b>2,200</b>                                                                           |
| 2020/10/20<br>18:45<br>2時間00分<br>中島町 土屋総合<br>病床前 | 2020/10/27 2020/10/27<br>14:30 16:30<br>29<br>東始音ロッコー モ助す田町 2 T<br>マンタン 2 分類面 日 - 2 8 付近 |
| ■請を取り下げる<br>ルポリシーのご案内                            | 承諾回答期限 2020年10月26日 23:59<br>予約を確定する                                                      |
| こ。確定会類はメールをご確認ください。                              | 予約をキャンセルする                                                                               |
|                                                  | <u>キャンセルポリシーのご案内</u><br>※キャンセル手数料等は除く。確定金額はメールをご確認ください。                                  |
| 確定済                                              | 60分前からの                                                                                  |
| 予約詳細                                             | 予約キャンセル                                                                                  |
| 確定済                                              | 法人等用無様 2020/08/17(月) 14:01                                                               |
| axem*<br>2,200                                   | <b>波面ですが予約キャンセルしてください。</b>                                                               |
| 2020/10/27<br>16:30                              | オペレータ<br>2020/08/17/月) 14:03<br>発行しました                                                   |
| 2时间000万<br>千田町千田町2丁<br>目1-28付近                   |                                                                                          |
| 尾転者を登録する                                         | 送信対象:オペレータ、 記事スタッフ                                                                       |

メッセージ入力欄

各種予約キャンセル画面

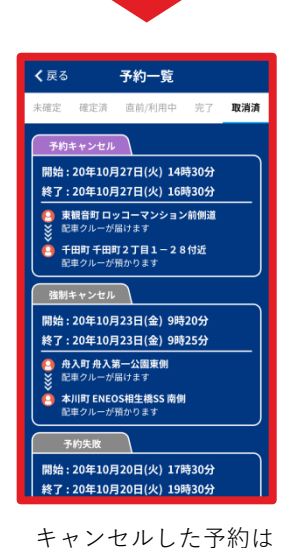

予約一覧の取消済に 反映されます。

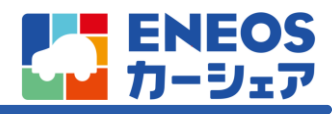

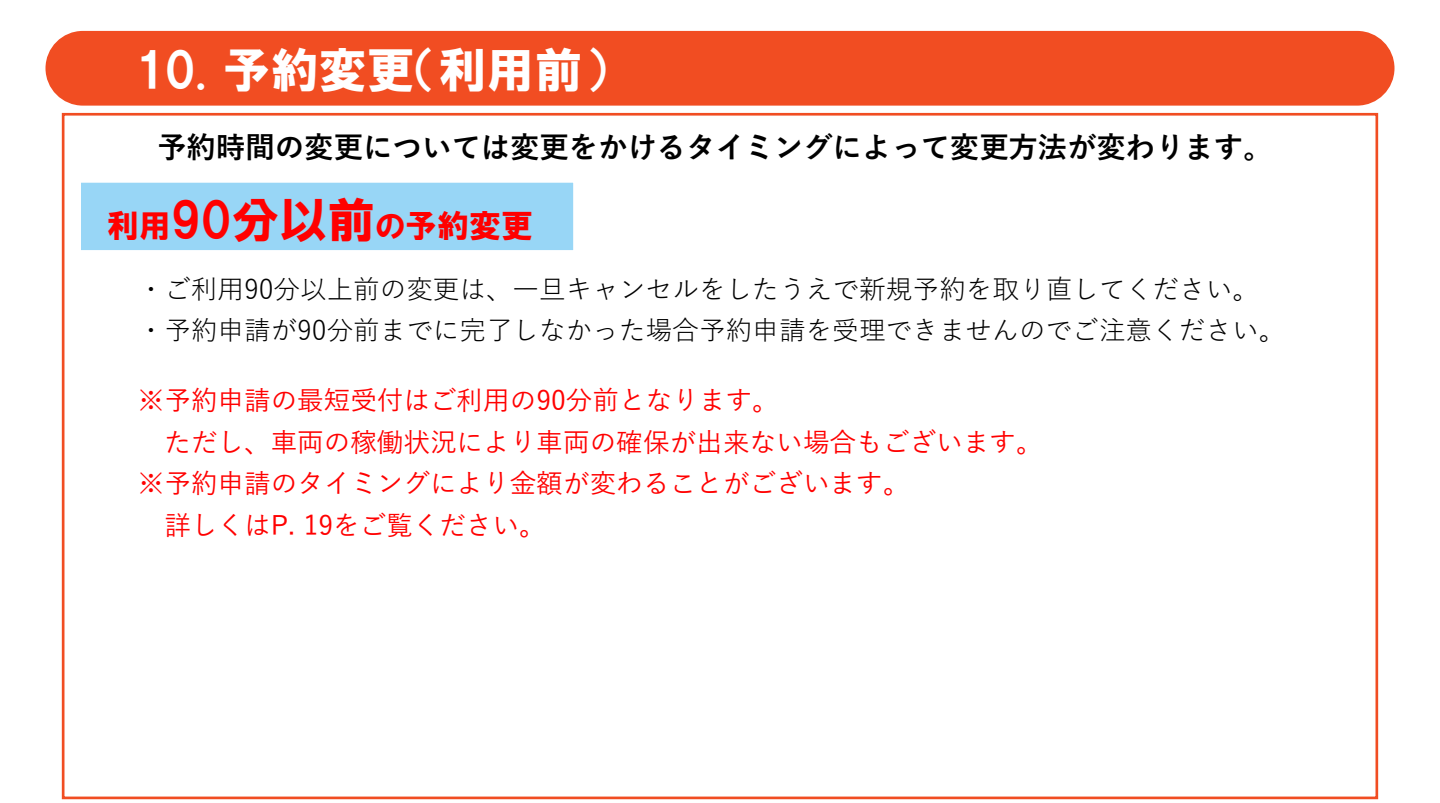

# 11. 予約変更(利用中)

利用中、渋滞や急用で利用時間の変更を行いたい場合はアプリ内のチャットをご利用ください。 車両や配車クルーの手配状況によってはご希望に添えないことがございます。

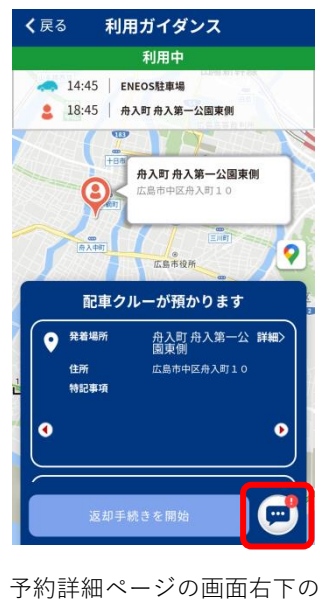

予約詳細ページの画面石トの チャットボタンをタップ。 ※オペレーターとのチャット はご利用60分前から立ち上が ります。

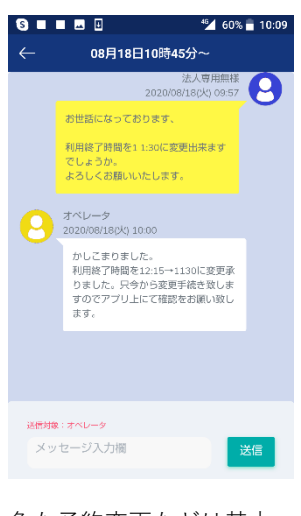

急な予約変更などは基本 チャットにてご連絡をお願 いします。 ※変更が分かった時点でご 連絡ください。 直前の変更は対応できない ことがございます。

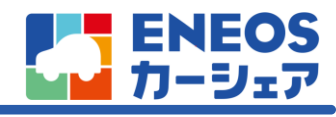

## 【都度利用】変更/キャンセル規定

|       |                    |                 | 申請期限                         | <u>手数料</u>                   | 申請方法手順 |
|-------|--------------------|-----------------|------------------------------|------------------------------|--------|
|       | 開始時刻 <sup>※1</sup> | 前倒し             | 希望前倒し時刻の<br>90分前まで           | 申請期限前: 0円<br>申請期限後: - (対応不可) | P17参照  |
| 赤田    |                    | 後ろ倒し            | 予約した開始時刻の<br>90分前まで          | 申請期限前: 0円<br>申請期限後: - (対応不可) | P17参照  |
| 変更    | 終了時刻 <sup>※2</sup> | 前倒し             | 希望前倒し時刻の<br>60分前まで           | 申請期限前: 0円<br>申請期限後: - (対応不可) | P17参照  |
|       |                    | 後ろ倒し            | 予約した終了時刻の<br>60分前まで          | 申請期限前: 0円<br>申請期限後: 1,100円   | P17参照  |
| キャンセル |                    | 開始時刻の<br>60分前まで | 申請期限前: 0円<br>申請期限後: 見積金額の50% | P18参照                        |        |

注)キャンペーン期間中(~21年4月末)は、変更/キャンセル手数料も半額になります。

注)終了予定時刻までキャンセルの連絡もなく利用されなかった場合は、見積金額の100%の手数料を頂戴いたします。

 ※1開始時刻の変更は、現行システムでは利用開始前に【予約のキャンセル/再予約】で実施していただく必要が ございます。そのため、当初予約時の見積料金から変更になることがあります。
 ※2終了時刻の変更は、利用開始前に【予約のキャンセル/再予約】で実施することもできます。
 ただしその場合、当初予約時の見積料金から変更になることがあります。

## ≪≪≪ 自動キャンセルとなるタイミング ≪≪≪

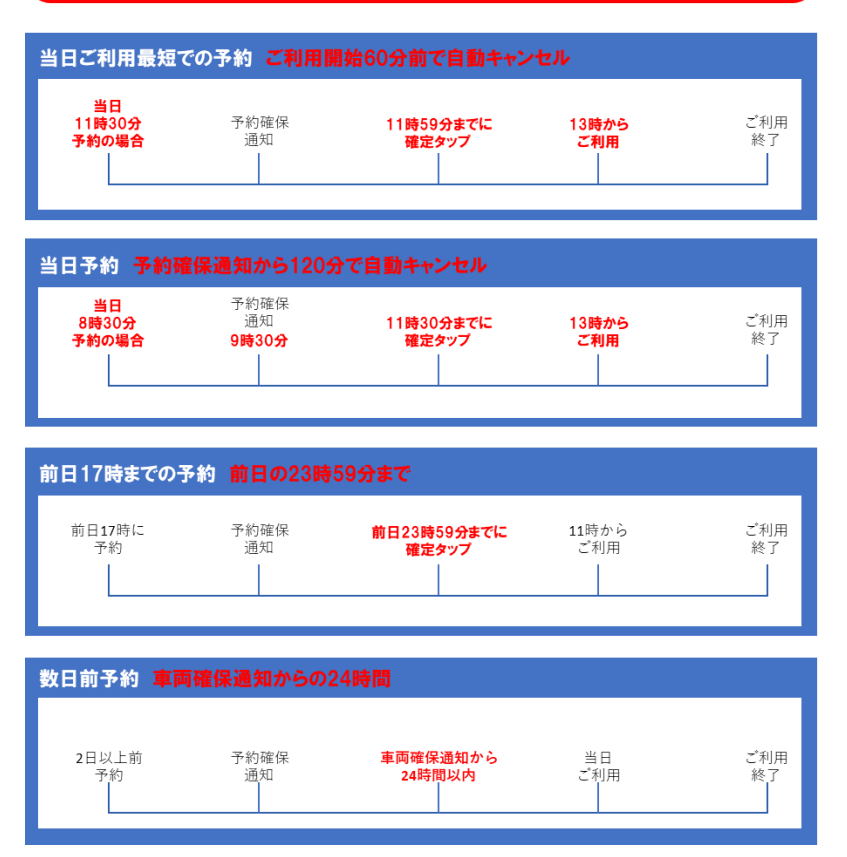

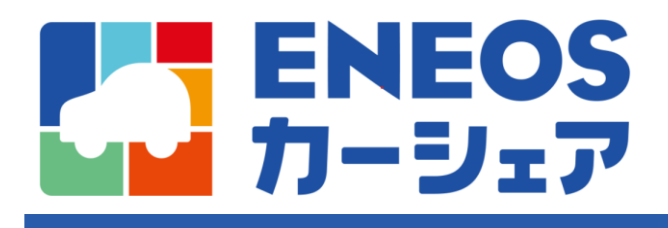

各種注意事項

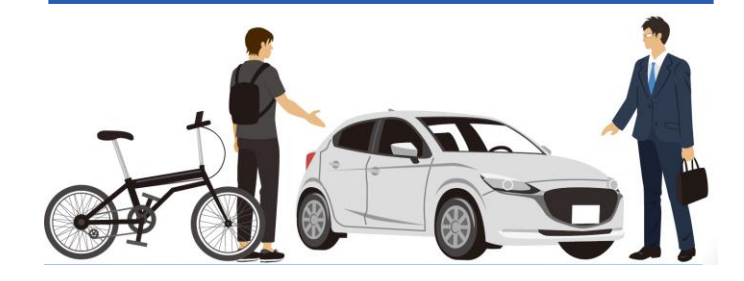

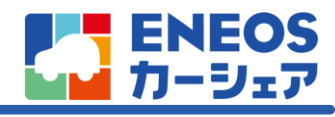

# 各種注意事項(まとめ)

|           | 注意事項                                                                                                    | 参照ページ                         |
|-----------|----------------------------------------------------------------------------------------------------|-------------------------------|
| 予約申請について  | ・当日のご予約は利用開始の <u>90分前まで</u> に申請を行ってください。<br>・翌日9時15分以前からご利用する場合は <u>前営業日の17時まで</u> に<br>予約申請を行ってください。<br>・予約申請しただけでは予約は確定していませく                                                                                                    | (P.8参照)<br>(P.8~0 <i>年</i> 昭) |
|           | ・予約中請したたりでは予約は確定していません。<br>・車両確保通知を確認して確定ボタンを押して予約が完了となります。<br>・ご利用の最短時間は120分となっております。                                                                                                    | (P. 10参照)                     |
| 予約確定について  | ・ <u>予約の確定には回答期限があります</u> 。                                                                                                    | (P.11参照)                      |
| 同乗者登録について | <ul> <li>・追加運転者登録は予約確定済、利用前の予約状態からしか申請出来ません。</li> <li>・直前/利用中での追加運転者登録は出来ませんのでご了承ください。</li> <li>・運転を交代できる同乗者は、事前登録頂いた会員IDをお持ちの方に限ります。</li> <li>・会員IDをお持ちでない方は同乗は出来ますが運転は出来ません。</li> <li>・運転者が変わる際のサポートセンターへの連絡は不要です。</li> <li>・ご利用中に同乗者登録をされている方への運転者の変更は出来ますが、開始・返却の際には予約申請者のお客様が必ず</li> </ul> | (P. 12参照)<br>(P. 12参照)        |
|           |                                                                                                    |                               |
|           | ・解錠可能時間は予約開始時間の前後15分です。                                                                                                    | (P.13参照)                      |
|           | <ul> <li>・お客様と配車クルー双方の立ち合い確認が取れたところで、</li> <li>鍵の施錠・解錠が可能となります。</li> </ul>                                                                                                    | (P.13参照)                      |
| 利用開始について  | ・ <u>予約申請の最短受付はご利用開始の90分前</u> となります。<br>車両の稼働状況により車両の確保が出来ない場合もございます。<br>ご了承ください。                                                                                                    | (P.8参照)                       |
|           | ・忘れ物がないことを確認してください。                                                                                                    | (P.14参照)                      |
| 利用終了前について | <ul> <li>・ルームライト等の消し忘れにご注意ください。</li> <li>・車載器に物理キーが差し込まれていて、「返却」に戻っているか<br/>確認してください。</li> </ul>                                                                                                    | (P.14参照)<br>(P.14参照)          |
|           |                                                                                                    |                               |
| 利用終了について  | ・アプリでの施錠の際にエラーが出る場合は、<br>以下の3点をご確認ください。<br>① <u>エンジンが切れているか</u><br>② <u>半ドアではないか</u><br>③ 車載器キーが「返却」の位置になっているか                                                                                                    | (P. 14参照)                     |

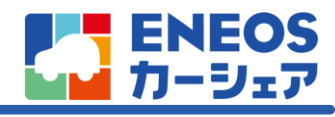

# よくあるお問い合わせ

| <u>予</u> # | 的申請について                                                                         |   |
|------------|---------------------------------------------------------------------------------|---|
|            | 予約申請期限は、何分前までですか?                                                               |   |
|            | 利用開始の90分前までです。<br>ただし、午前10時までに利用開始する場合は、前営業日17時までに予約申請していただ<br>く必要がございます。       | > |
| <b>~</b> < | 予約申請に対する回答を当日中に得るためには、何時までに申請する必要がありますか?                                        |   |
| (          | 17時までに予約申請していただければ、同日18時までにご返答致します。                                             | > |
|            | 予約申請はいつでも可能ですか?                                                                 |   |
|            | 申請は24時間受け付けておりますが、回答時間は09:00~18:00の間となっております。                                   | - |
|            | 予約申請後、どのタイミングで予約確定となりますか?                                                       |   |
|            | 当社から予約対応可能の返答を受領しただけでは、予約は確定しておりません。<br>予約申請に対する回答通知を受領後に、ユーザー様にて「承諾」をしていただきます。 | > |
| 24         | 最低何時間から予約できますか?                                                                 |   |
| (          | 最短2時間から予約いただけます。                                                                | > |

## 予約確定について

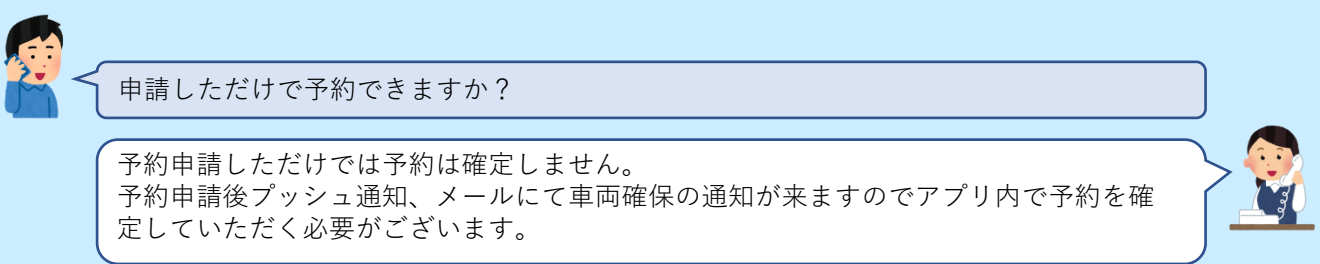

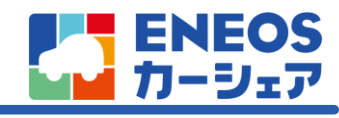

## よくあるお問い合わせ

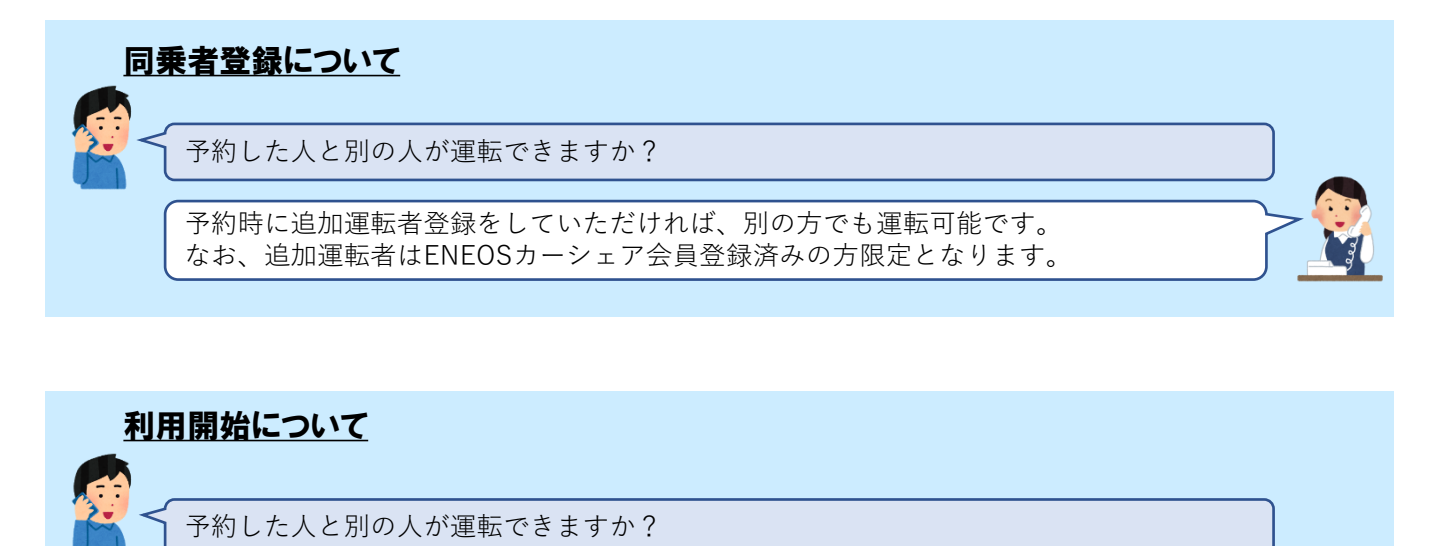

予約時に追加運転者登録をしていただければ、別の方でも運転可能です。 なお、追加運転者はENEOSカーシェア会員登録済みの方限定となります。

追加運転者登録はいつでも出来ますか?

追加運転者登録はご利用前までしか出来ませんのでご注意ください。

いつでもアプリで施錠、解錠できますか?

出来ません。アプリでの施錠、解錠は利用開始時と利用終了時の2回のみです。 車外へ出る際にはグローブボックス内の物理キーをご利用ください。

物理キーとは何ですか?

物理キーとはグローブボックス内に設置されている車載器に差し込まれている鍵とシェア カー自体の鍵のセットを言います。

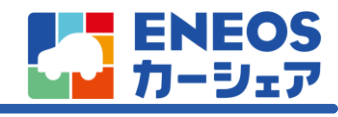

## よくあるお問い合わせ

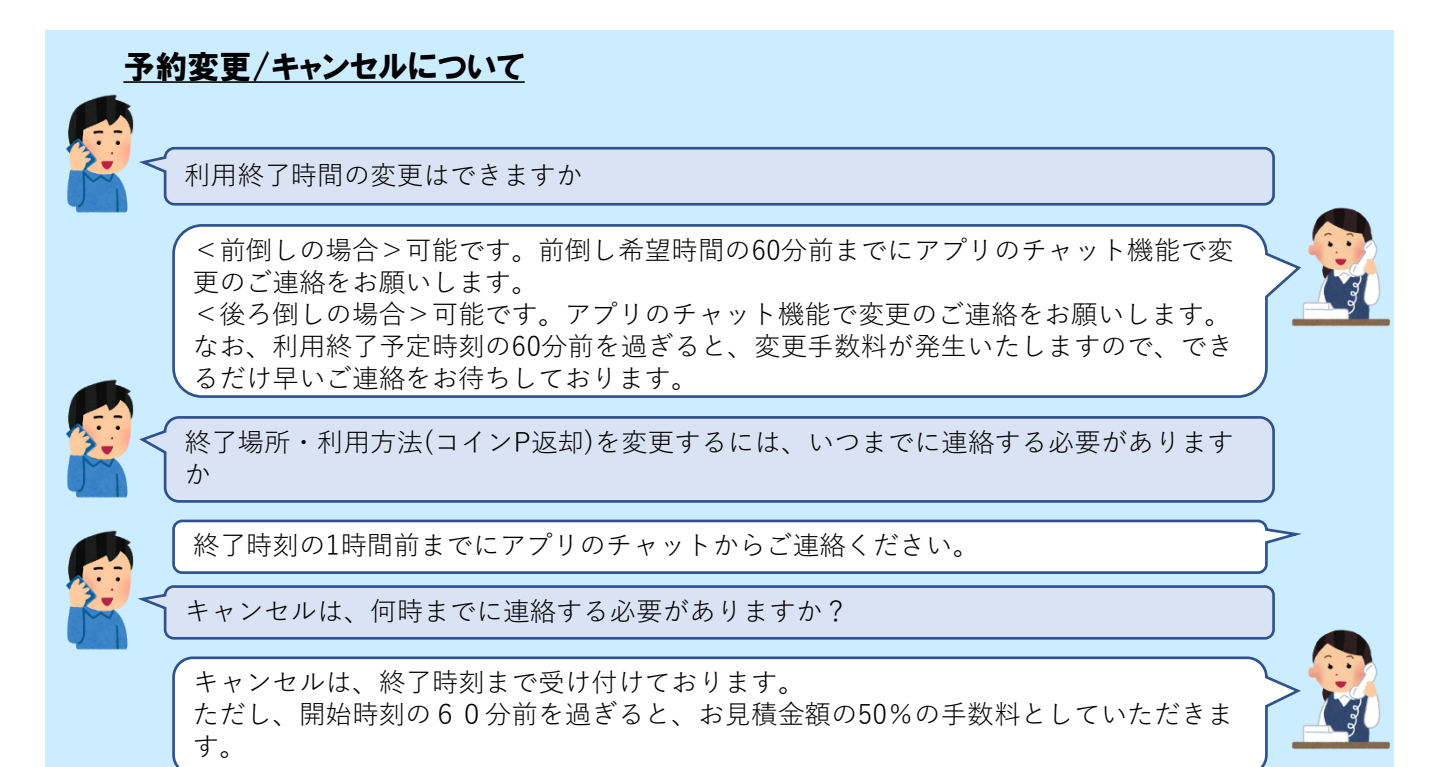

## <u>コインパーキング返却について</u>

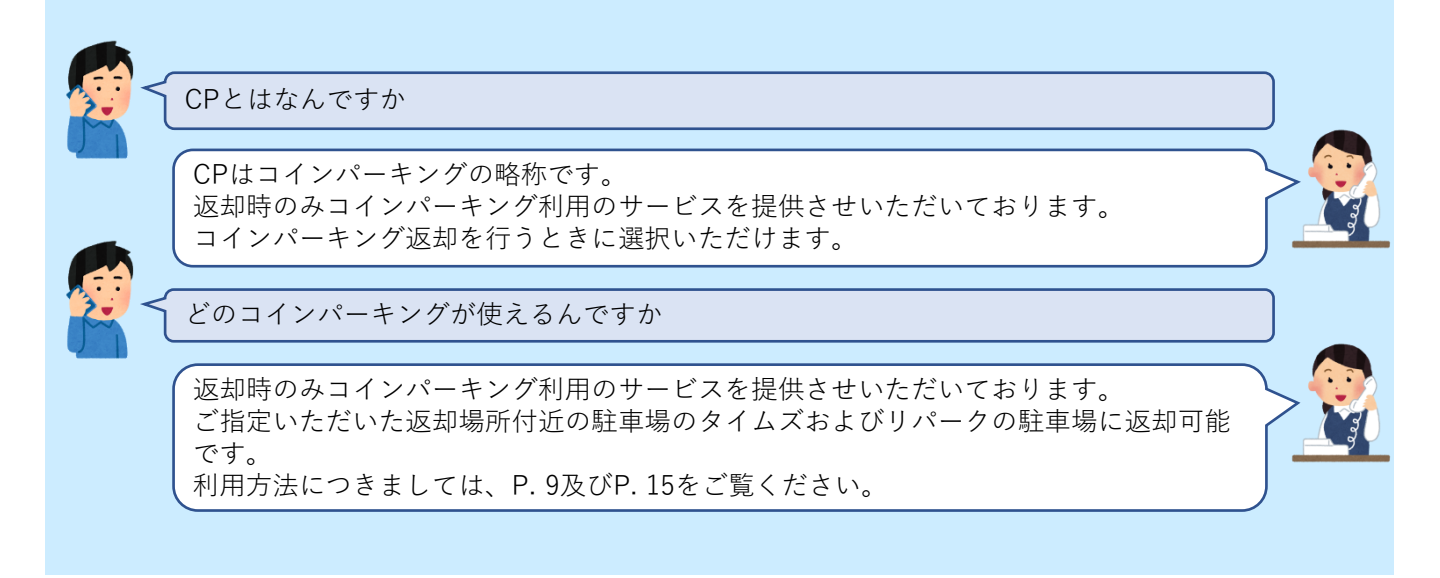